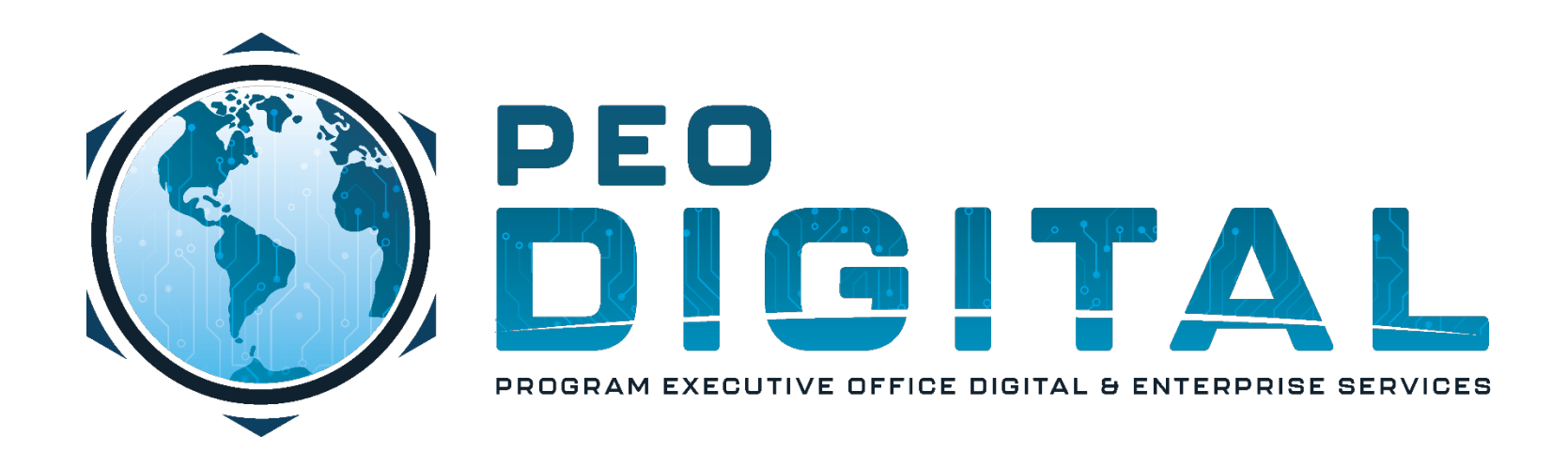

# USMC CISCO GEMSS TRAINING

**GLOBAL ENTERPRISE MODERNIZATION SOFTWARE & SUPPORT** 

**Account Registration** 

CONTROLLED UNCLASSIFIED INFORMATION

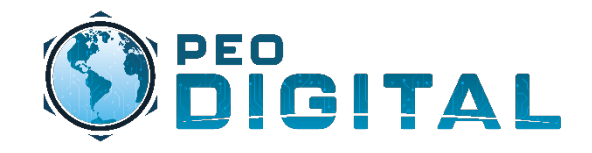

## Getting Started Account Registration

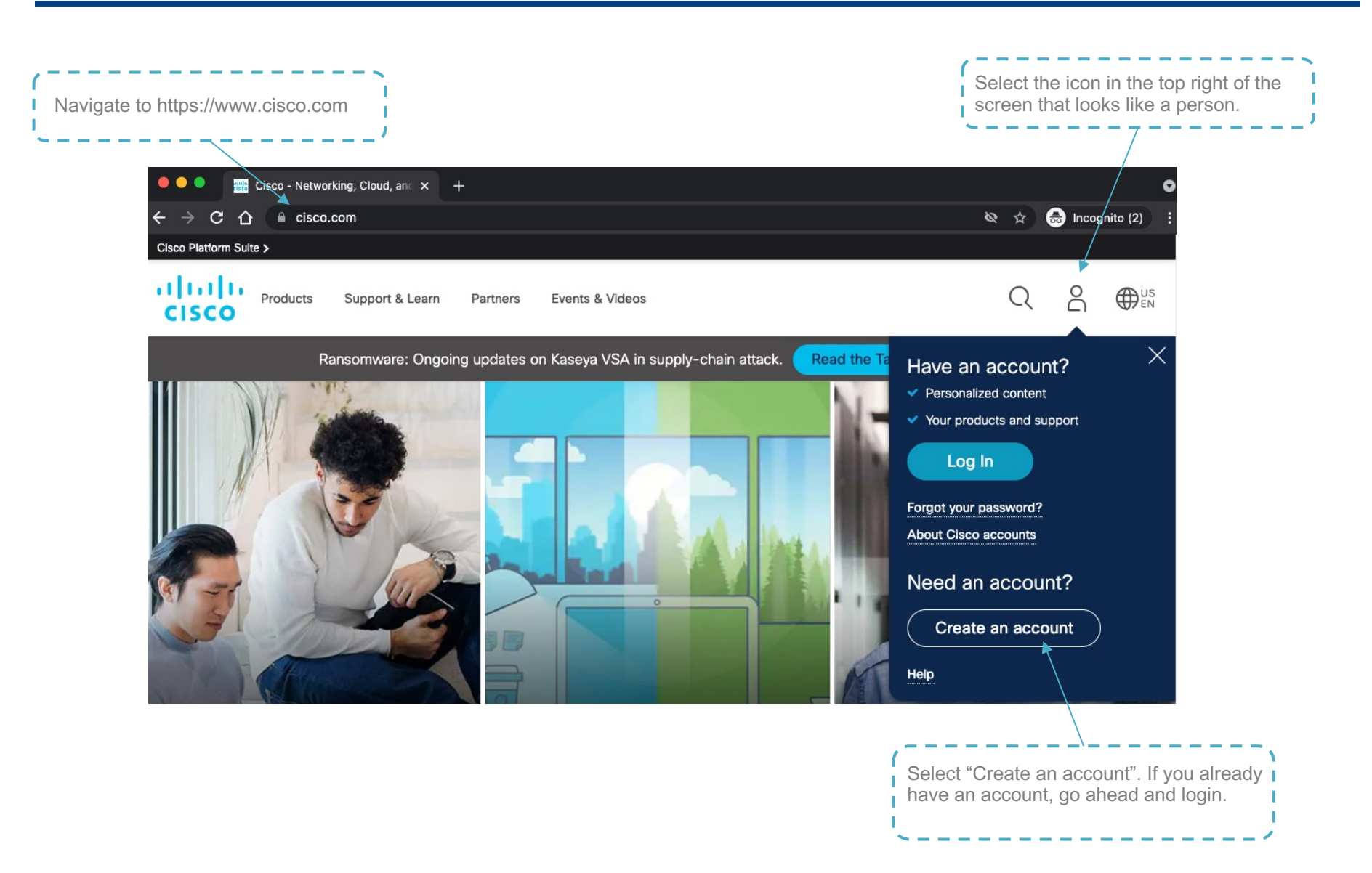

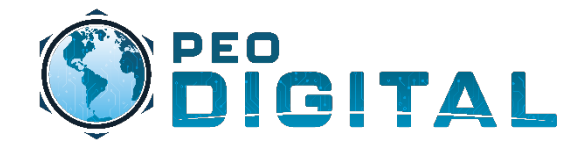

## Getting Started Account Registration

| ()<br>interaction<br>interaction<br>i | US<br>EN |                                                                                                    |
|----------------------------------------------------------------------------------------------------|----------|----------------------------------------------------------------------------------------------------|
| Create Account                                                                                                    | •        | Register using your usmc.mil email address. This<br>will help manage user access if someone leaves the<br>Marine Corps. Non "usmc.mil" email accounts will<br>be denied access to the smart account by default. |
| First name *                                                                                                    |          |                                                                                                    |
| Country or region * Please select * *                                                                                                    |          |                                                                                                    |
| * Indicates required field<br>By clicking Register, I confirm that I have read and agree<br>to the Cisco Online Privacy Statement and the Cisco<br>Web Site Terms and Conditions.                                                                                                    |          | Click "Register" once complete                                                                                                    |
| Back to log in                                                                                                    |          |                                                                                                    |

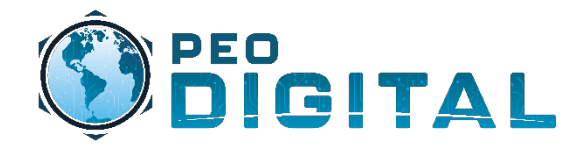

## Getting Started (Optional) Enabling Multi-Factor

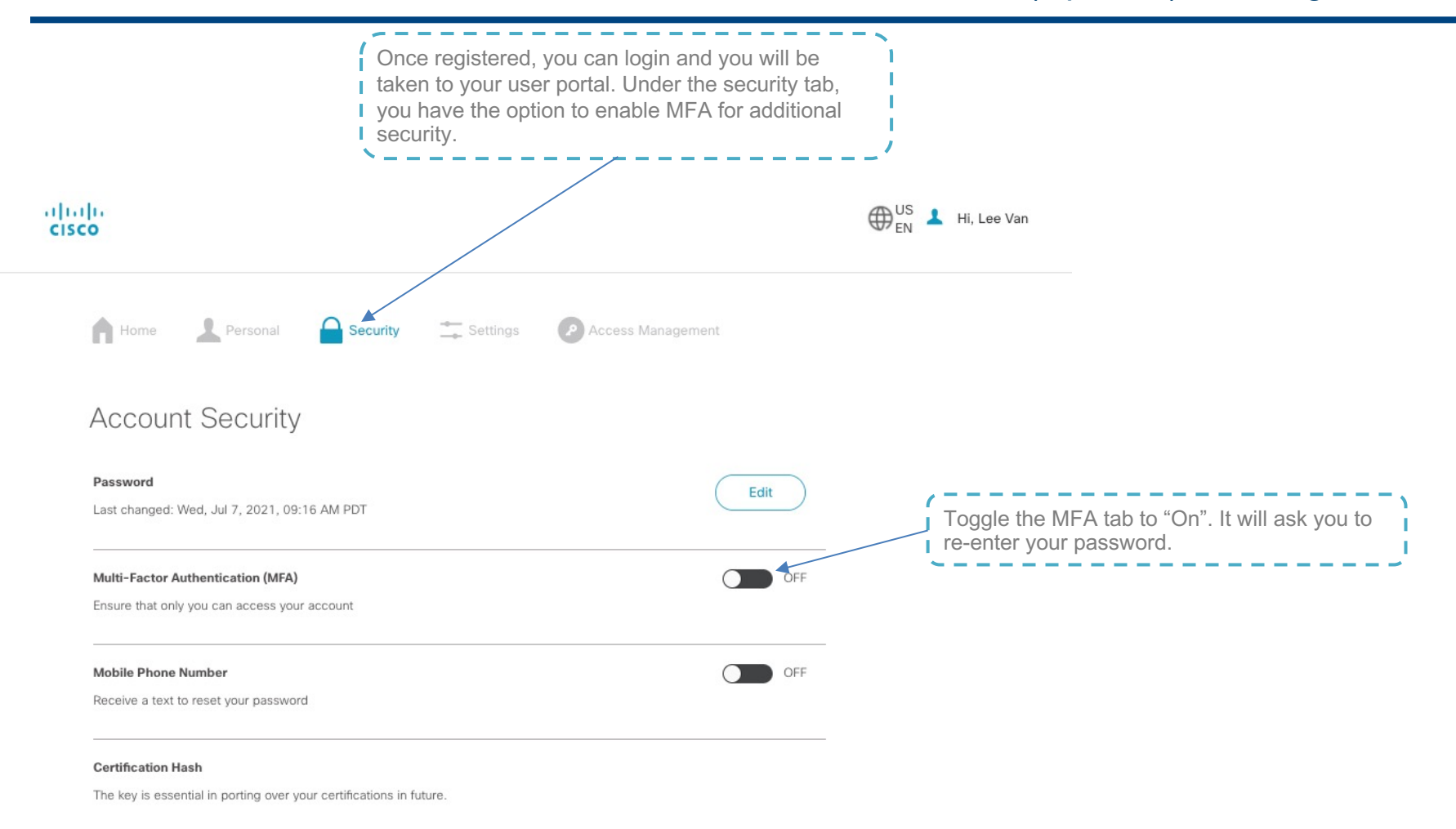

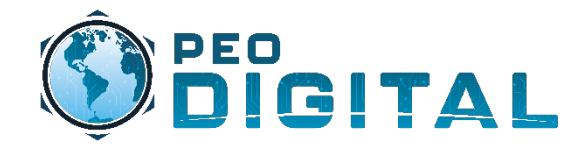

## **Getting Started**

(Optional) Enabling Multi-Factor

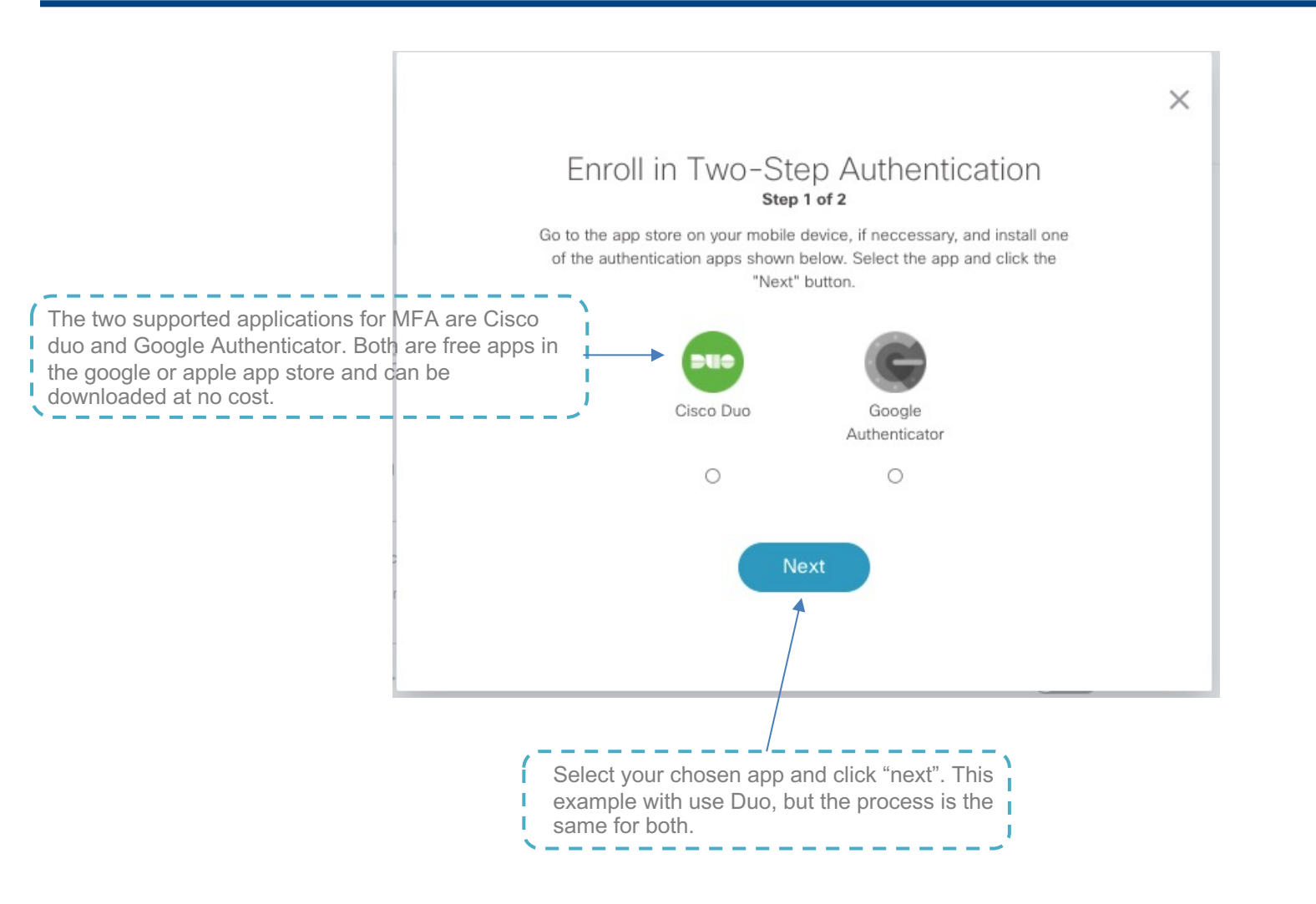

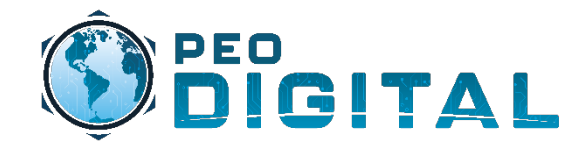

## Getting Started (Optional) Enabling Multi-Factor

X

#### Enroll in Two-Step Authentication

#### Step 2 of 2

Use the authentication app you installed to scan this QR Code.

Enter the key below for

manual enrollment.

Open your select app on your phone and
you can either scan the QR code or enter
the key manually. Images seen here
have been modified for privacy.

Your authentication app will generate a 6-digit code.

Enter your 6-digit code here

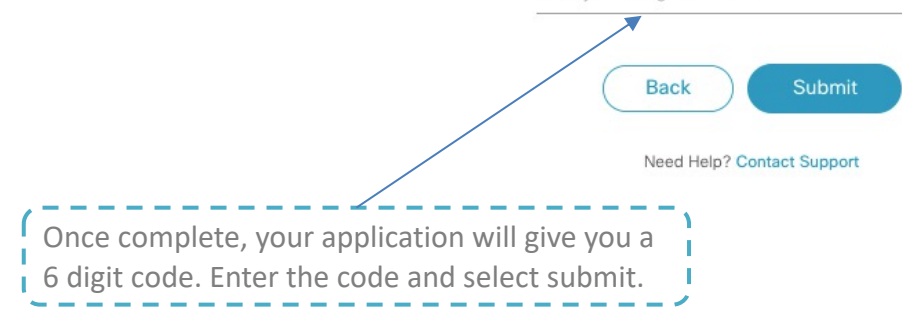

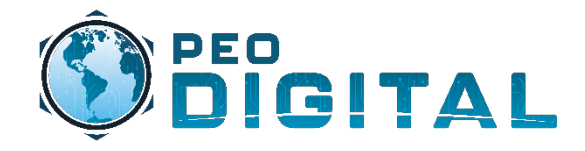

## Getting Started Modifying Email Address

**Option 1:** If you do not have things tied to your cisco.com account, create a new account with your new email address.

Option 2: If you do use your Cisco
account for things like certification
tracking, you need to open a customer
support case.

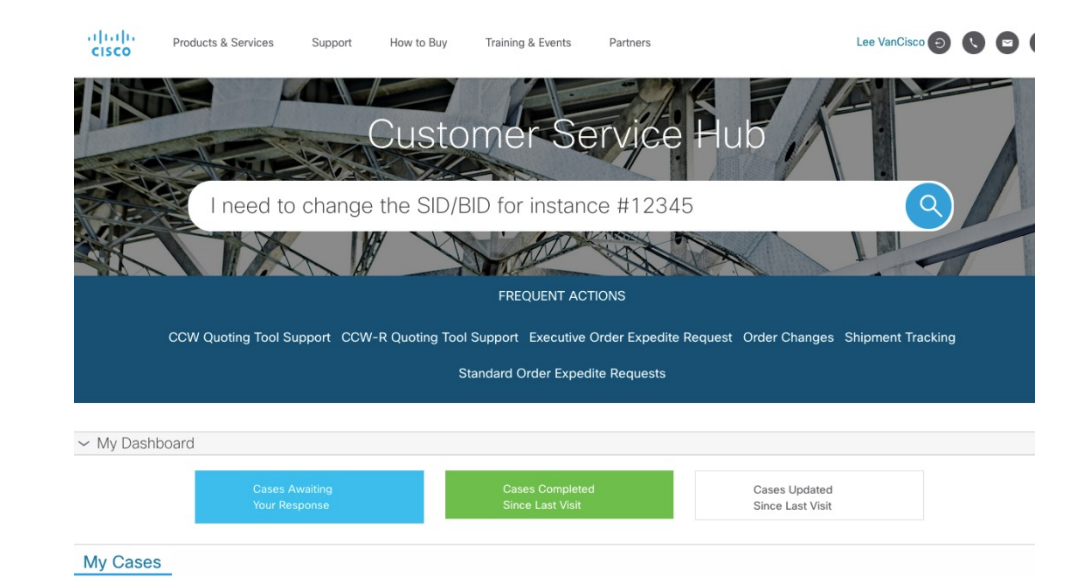